## How To Access The UAM-Guest-M Wi-fi Network on iPhone

(These instructions are for IOS users only)

Step 1: On your mobile device, find your Settings app. Click on the settings app to open up your device's settings.

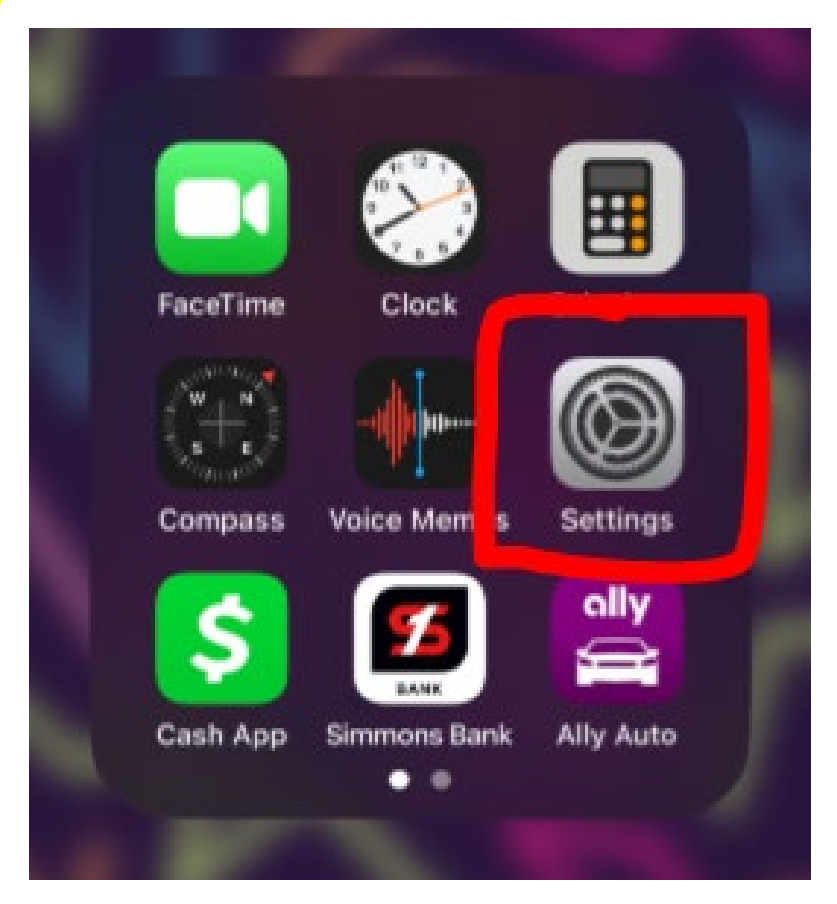

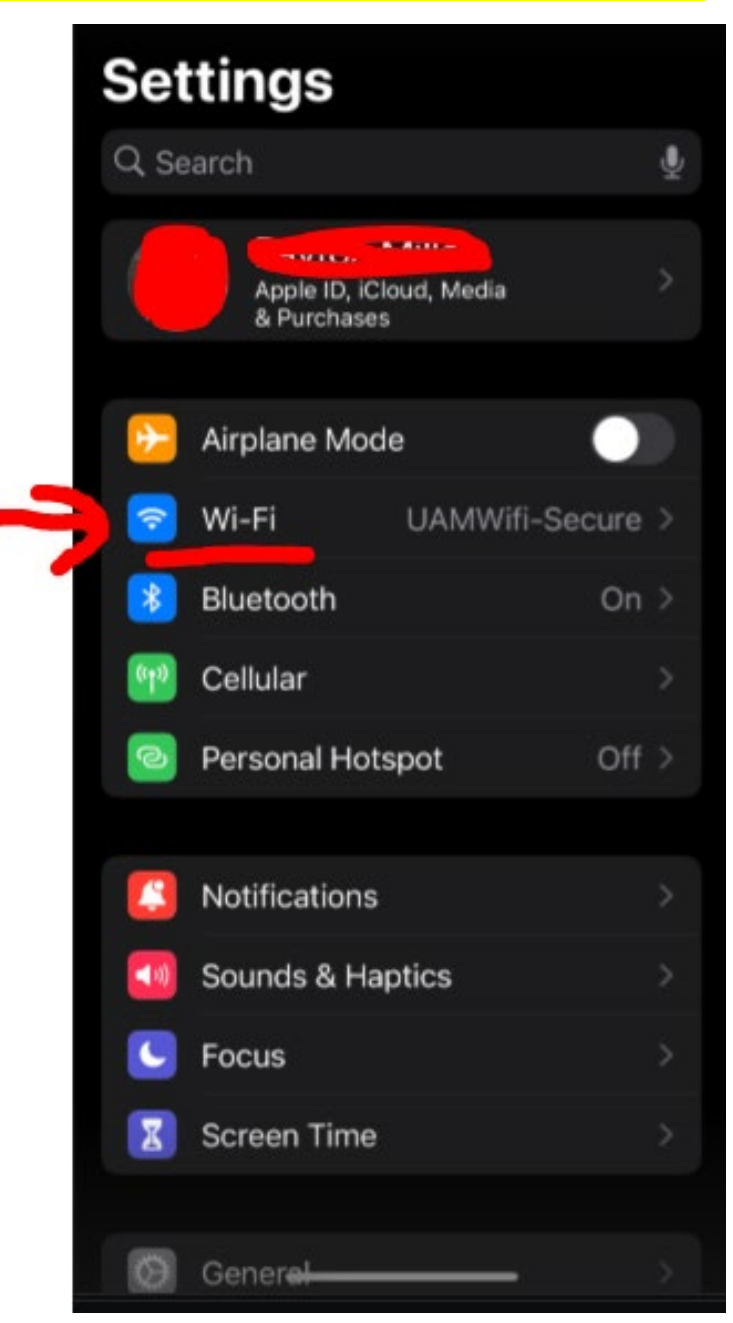

Step 2: Inside the Settings app, find where it says Wi-Fi. Click on the Wi-Fi option.

Step 3: Here you should see all the available Wi-Fi networks available to you to connect to. Click on the network titled UAM-Guest-M to begin the process of getting registered.

| 10:40           |                     | .II 5G (99)      |
|-----------------|---------------------|------------------|
| < Settings      | Wi-Fi               | Edit             |
| VIAMV           | Vifi-Secure         | <b>A</b> ₹ (j)   |
| MY NETWO        | DRKS                |                  |
| Weevi           | I-Welcome           | ê ₹ (Ì)          |
| OTHER NET       | TWORKS              |                  |
| DIREC<br>Office | T-82-HP<br>Jet 3830 | ● ╤ (j)          |
| DIREC<br>Office | T-FC-HP<br>Jet 3830 | ۾ ۽              |
| Regist          | ration              | ê ≑ (j)          |
| UAM-            | Guest-M             | <del>?</del> (j) |
| UAM-            | loT-M               | ê ╤ (j)          |
| UAM-            | Secure-M            | ê ≑ (j)          |
| Other.          |                     |                  |
|                 |                     |                  |

Step 4: You should now see a screen that reads UAM Guest Portal. If you already have registered to access the portal, you may enter your username and password and click Sign On. If you have never accessed the UAM-Guest-M network, you will need to complete the registration steps. Click on the link that reads "Or register for guest access" to move to the next phase of the process.

| 1                    | 0:40      |                                      | .ı∥ 5G 99 |
|----------------------|-----------|--------------------------------------|-----------|
|                      | e         | uam-ise2022.uamont.ed<br>UAM-Guest-M | u         |
| <                    | >         | Log In                               | Cancel    |
| 1AA                  |           | UAM Guest Portal                     |           |
| Weld                 | ome       | lest anness                          |           |
| oigi.                | Username: | 1001 aug 200                         |           |
|                      |           |                                      |           |
| -                    | Password: |                                      |           |
| $\rightarrow$        |           |                                      |           |
|                      |           | Sign On                              |           |
| $\overline{\lambda}$ | Or        | register for guest acce              |           |
|                      |           |                                      |           |
|                      |           |                                      |           |
|                      |           |                                      |           |
|                      |           |                                      |           |
|                      |           |                                      |           |
|                      |           |                                      |           |

Step 5: On the registration page, you will fill out the fields listed below. They are: First Name, Last Name, E-Mail Address, Mobile Number, Company, Person Being Visited E-Mail, and Reason for Visit. Once you have filled in the information, click on the Register button.

---

|              |              | Log In                   | Can |
|--------------|--------------|--------------------------|-----|
| <i>ill</i> a |              | UAM Guest Portal         |     |
|              |              |                          |     |
| Reg          | istration    |                          |     |
| Plea         | ise comple   | te this registration for | m:  |
|              | First name*  |                          |     |
| -            |              |                          |     |
|              | Last name*   |                          |     |
|              |              |                          |     |
|              |              |                          |     |
|              | Email addres | ss"                      |     |
|              |              |                          |     |
|              | Mobile numb  | ber*                     |     |
| 5            | == +1 -      |                          |     |
|              | Company      |                          |     |
|              |              |                          |     |
| 2            |              |                          |     |
|              | Person being | g visited(email)         |     |
| 5            |              |                          |     |
|              | Reason for v | visit*                   |     |
| -            |              |                          |     |
|              |              |                          |     |
|              |              | Register                 |     |
|              |              |                          |     |

1

Step 6: At this point, you should receive an e-mail to the personal email address you used to register with. The email will come from <u>uamwifi-noreply@uamont.edu</u>. If you do not see the email in your Inbox, be sure to check your Spam or Junk Folder inside your email.

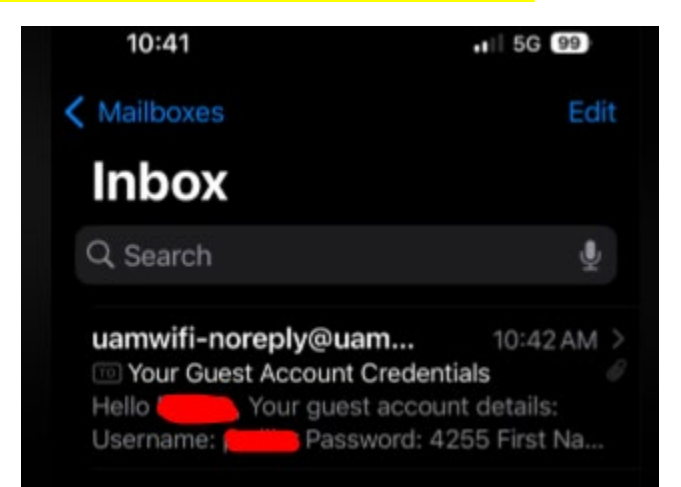

Step 7: Open the email to view your login credentials.

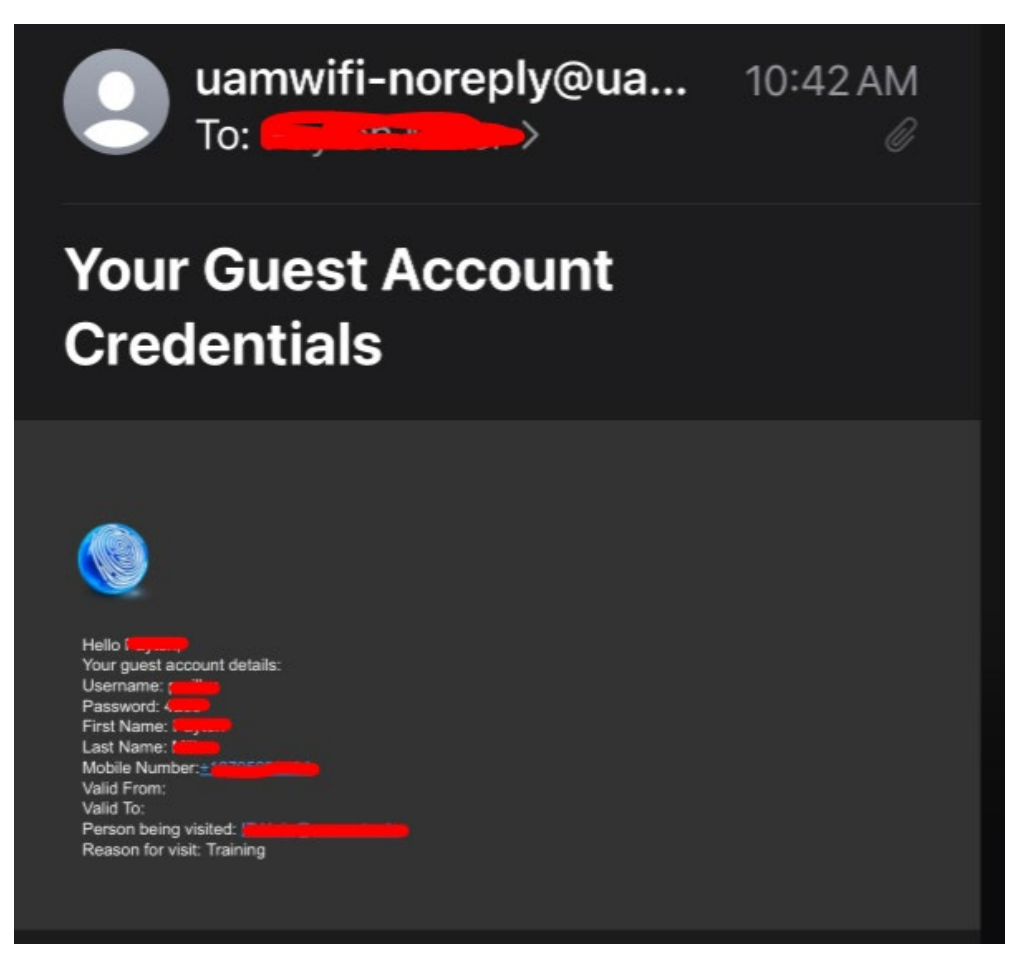

Step 8: Now back inside the UAM-Guest-M portal, you will enter the username and password that was provided to you in your personal email. Once you have entered the information, click on Sign On.

|            | Log III                      | Cancer |
|------------|------------------------------|--------|
|            | UAM Guest Portal             |        |
| Velcome    |                              |        |
| ign on foi | r guest access.              |        |
| Userna     | ime:                         |        |
|            |                              |        |
| Passw      | ord:                         |        |
|            |                              |        |
|            |                              |        |
|            |                              |        |
|            | Sign On                      | _ 6    |
|            | Or register for guest access |        |
|            |                              |        |

Step 9: You should now see a Welcome Message indicating that you are getting very close to gaining network access. Click Continue to proceed.

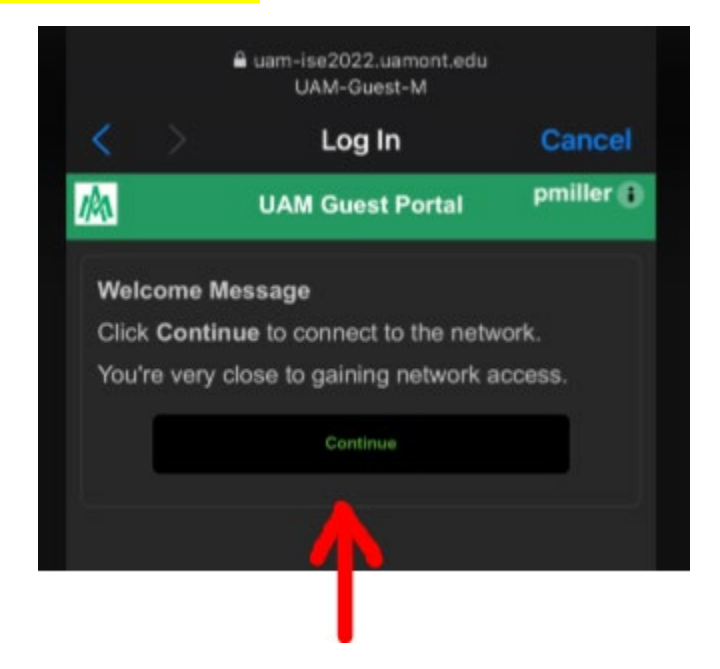

Step 10: Congratulations! You should now have access to the UAM-Guest-M Wi-Fi network.

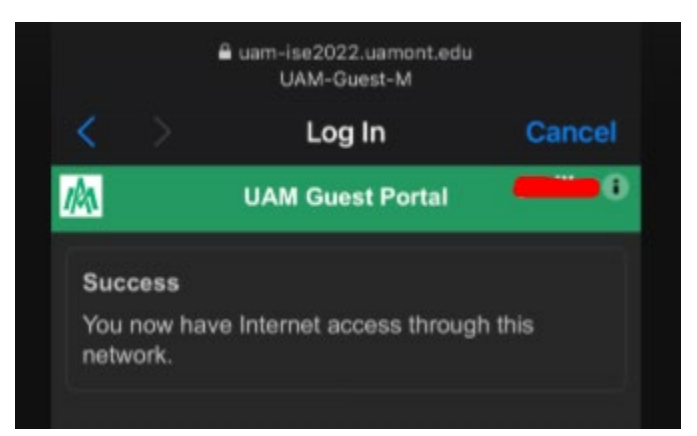

Step 11: Click on the UAM-Guest-M Wi-Fi network to make sure it connects. You should see the small Wi-Fi icon in the top right-hand corner of your screen to verify that you are in fact connected.

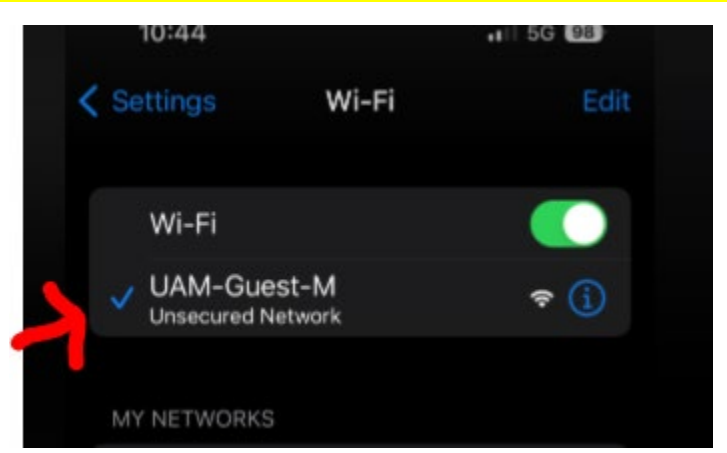

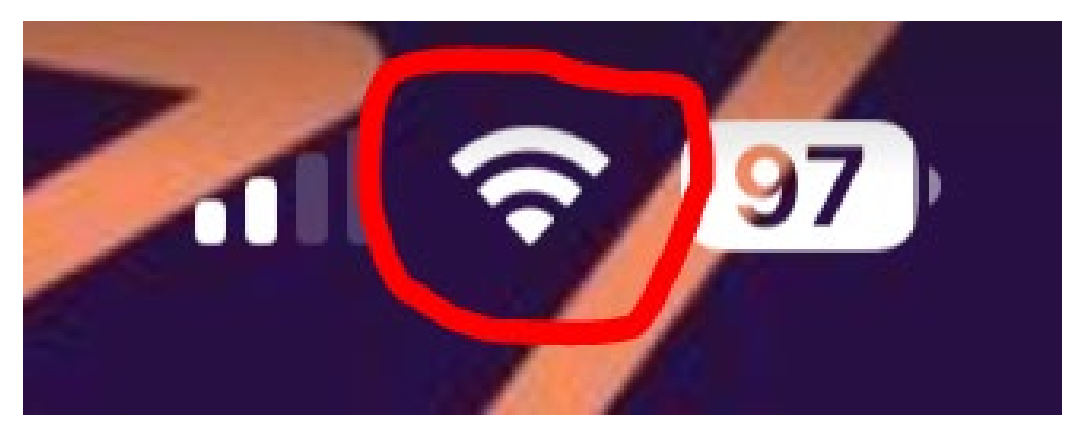

Step 12: Please make sure you are able to access the internet. Open up a browser on your mobile device. For example the Safari app on iPhone.

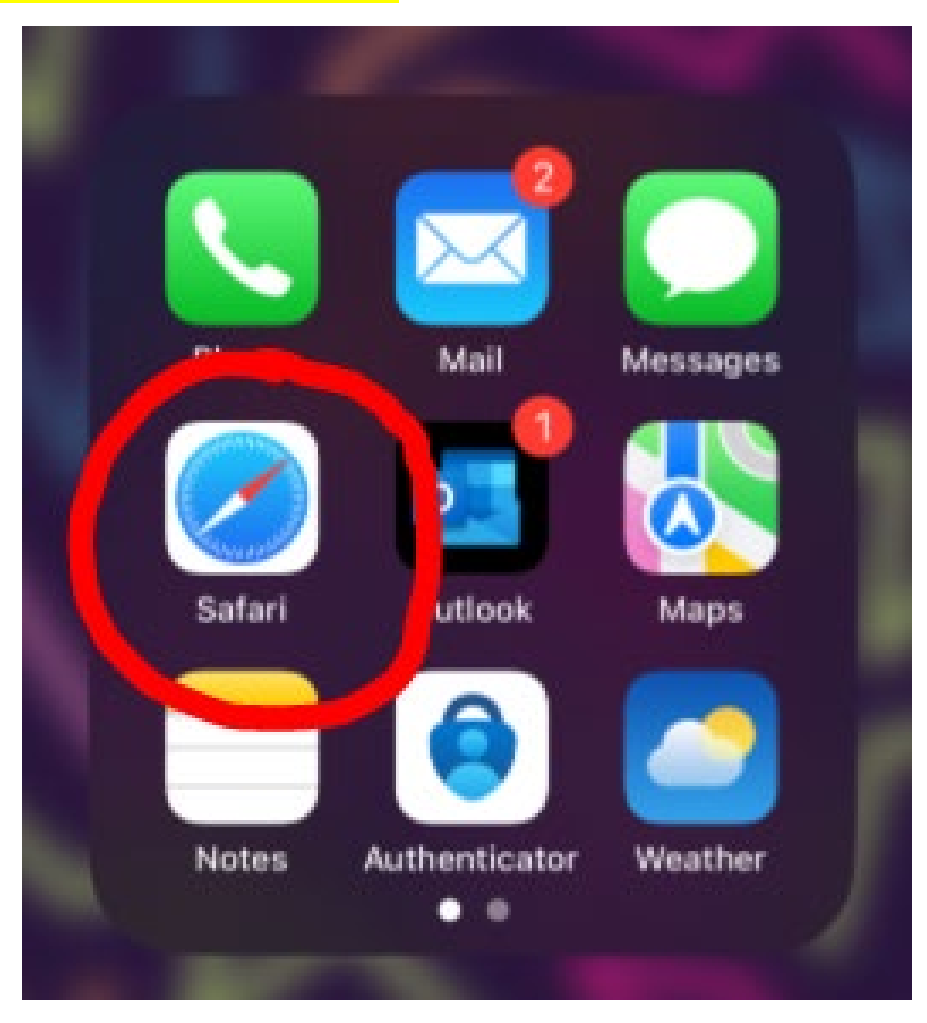

Step 13: Enter a web address and if you are able to navigate the internet then you are successfully connected to the UAM-Guest-M Wi-Fi Network.

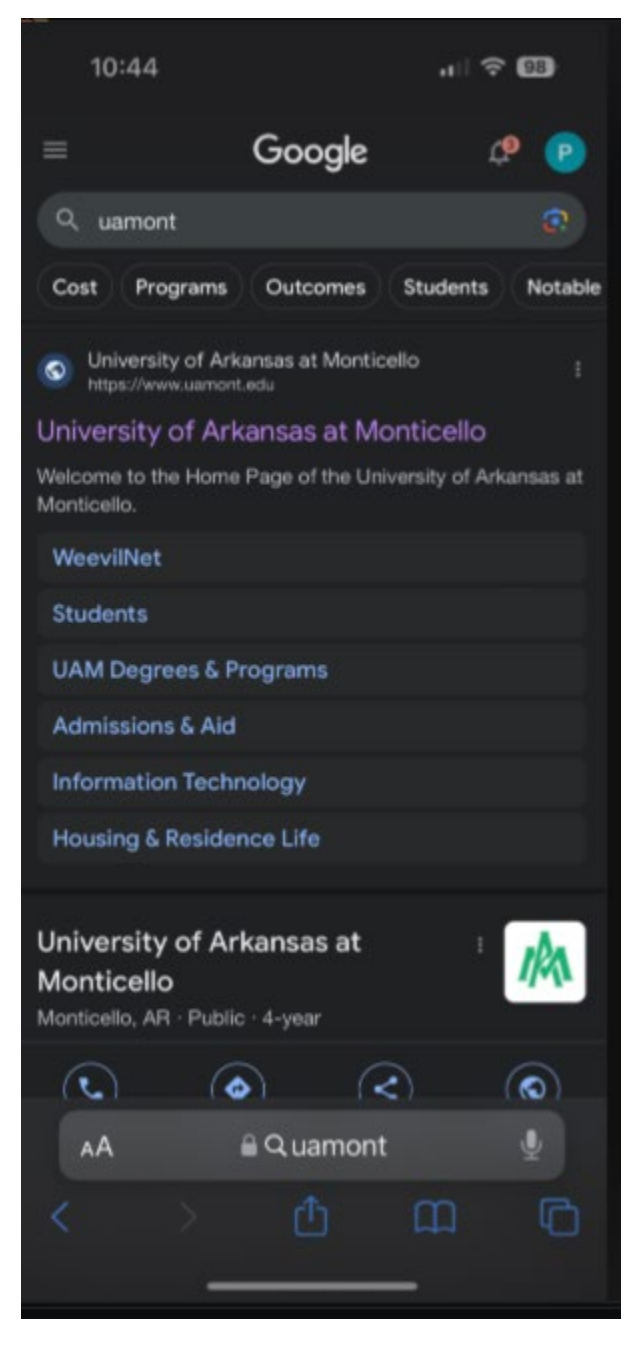

Our contact information is:

Information Technology Department Office Location: Student Success Center Suite 207 Office Hours: Monday-Friday 8:00 AM - 4:30 PM Phone: (870) 460-1036 Email: <u>UAM-ITHelp@uamont.edu</u> IT Work Order: <u>Submit IT Work Order Link</u>